# REGISTRERING &V TIMER HOS

2024

- Del 1 Innføring i bruk av APP
- Del 2 Praktisk info om funksjoner i App
- Del 3 Utsendelse av oppdrag
- Del 4 Lage egne ordre
- Del 5 Registreringer via Hjemmesiden

# Innføring i bruk av APP Del 1

Hvordan logge inn samt den daglige bruken

Sist oppdatert 16/1-24

App for sjåfører i oppdrag hos Grenland Transport AS 2024

## Last ned

# **Hogia Transport Mobile 2.0**

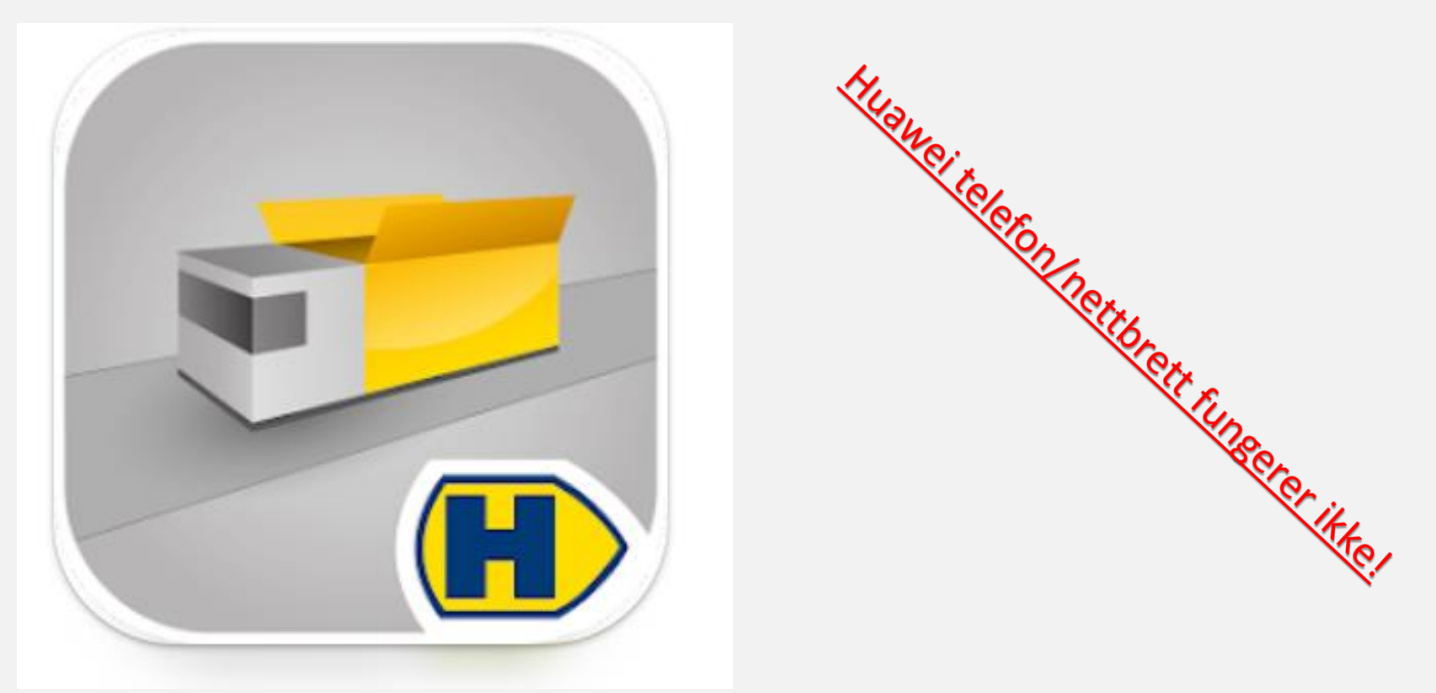

### **Du må være registrert hos Grenland Transport for og ha tilgang i APP**

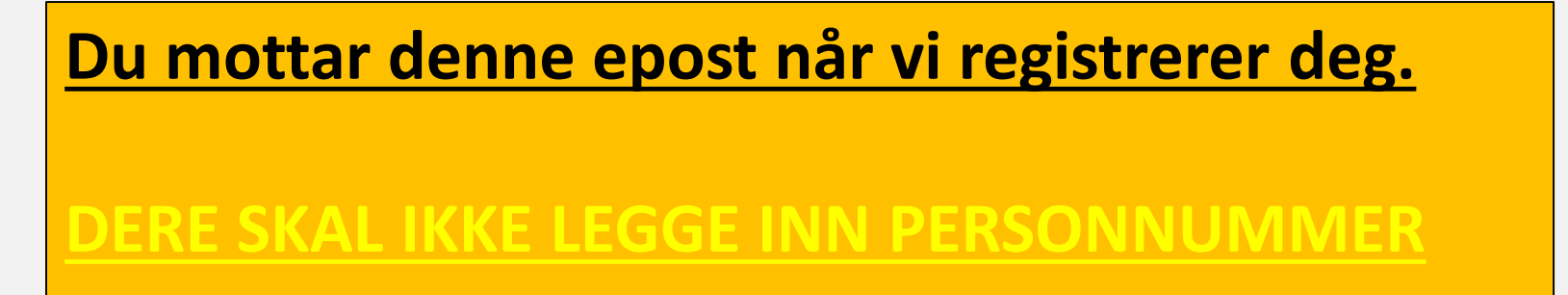

Du kan registrere navnet ditt i denne eposten som du mottar når du blir registrert av Grenland Transport, men du kommer ikke inn på Appen her. Du kan godt overse denne, for her oppstår ofte forvirring. (Bare fint om du registrerer deg med navn)

| Innbol                  | sportati                                                                                                    | on Syst                                                                | em 🔉                                                         | 2 |
|-------------------------|----------------------------------------------------------------------------------------------------|------------------------------------------------------------------------|--------------------------------------------------------------|---|
| 0                       | Hogia No<br>til meg ~                                                                                             | tification.                                                            | - <sup>11:19</sup> 6                                         | 1 |
| He<br>You<br>neg<br>Hop | tio <u>secolo</u><br>have received this e<br>usered as a hogia to<br>para transportation a<br>firm your email add | mail because this<br>existy when regist<br>ystem. Click on the<br>east | d<br>email address is<br>ering for any of<br>e link below to |   |
|                         |                                                                                                    | terest in <b>n</b>                                                     |                                                              |   |
| <i>.</i>                | •                                                                                                    | «'n                                                                    | *                                                            | 3 |

Nå vet du at du er registrert i Appen, Da følger du neste anvisning

## LOGG INN PÅ

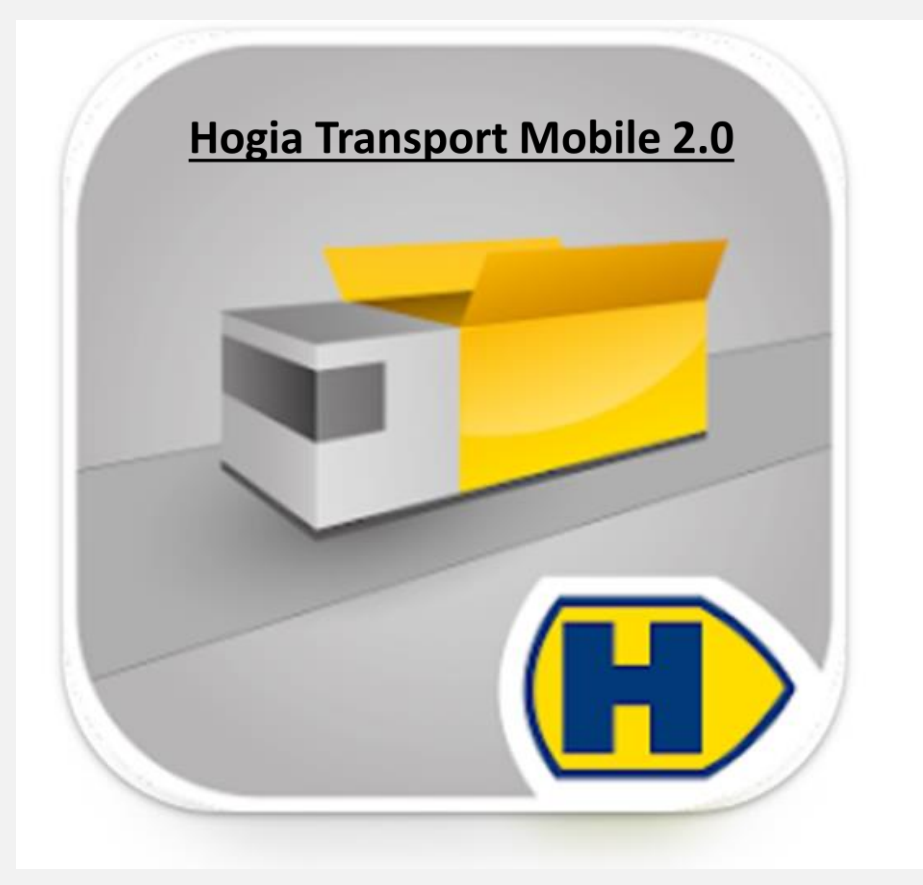

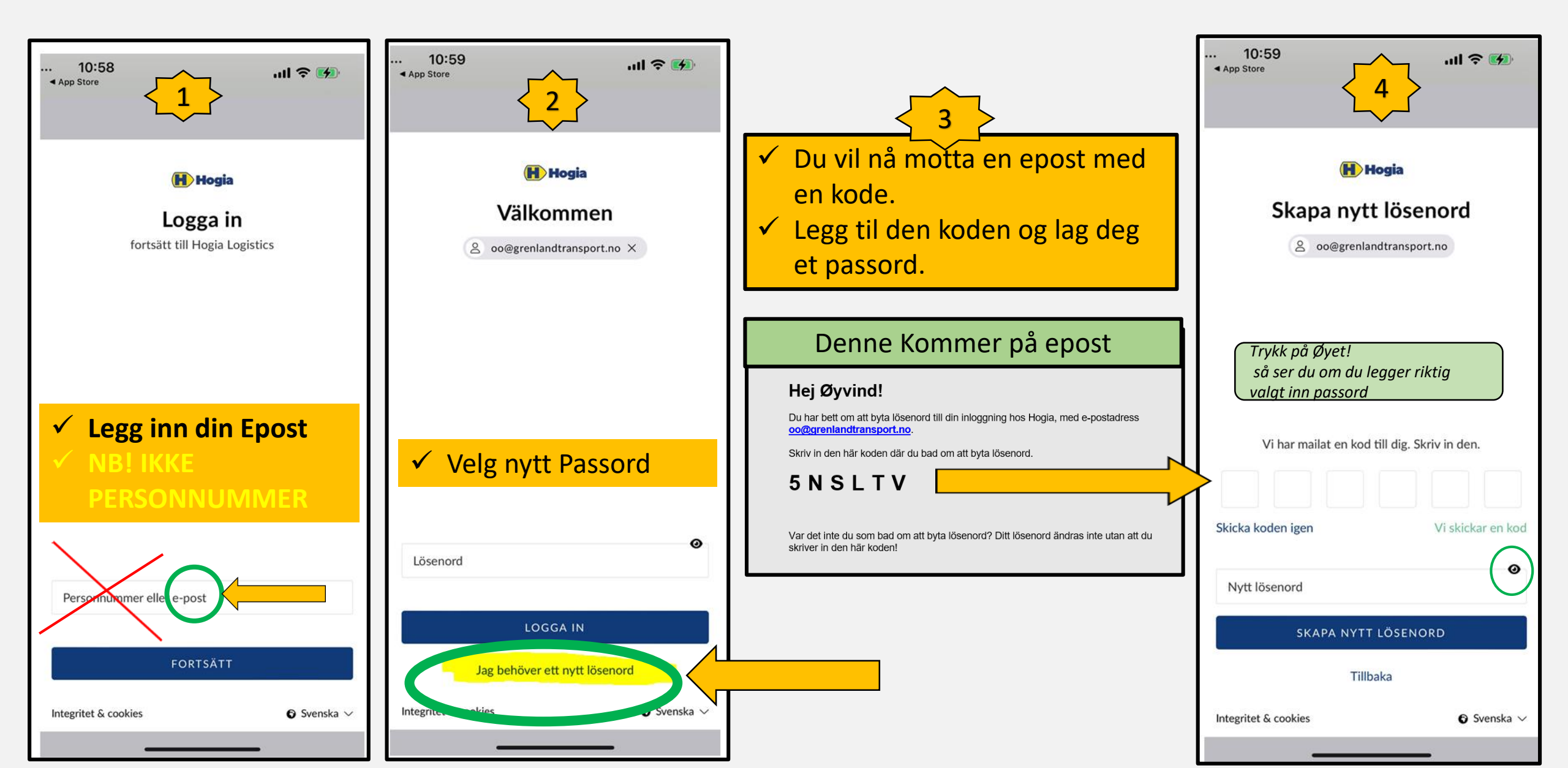

|                  | elkommen!                                                          |
|------------------|--------------------------------------------------------------------|
| bil ved og først | vilken bil kjører du i dag? Velg<br>Ige firma og deretter velge bi |
|                  | RMA                                                                |
| 117.5            | eniand transport AS                                                |
|                  |                                                                    |
|                  |                                                                    |
| •                | L<br>12345                                                         |
| •                | L<br>12345<br>Tips!                                                |

# <u>Nå kan du logge deg på</u>

# ✓ Velg firma✓ Velg bil

NB! Du får kun tilgang på bilen/e GT velger til deg. Så her kan det ligge flere biler tilgjengelig for deg.

Får du ikke opp bilnummer, så har vi ikke lagt bilen til

NB! Bileier eller representant hos bileier kan og bør få tilgang til alle sine biler for og hjelpe til med utfylling for nye eller avløsere som er kort innom

| 10:38                                                                                               | ul 🗢 💷                                 |
|----------------------------------------------------------------------------------------------------|----------------------------------------|
| GT1234                                                                                              | 45 🗘 🗭 🌣                               |
| Nye ordre 1                                                                                         | TAKK JA TIL ALLE                       |
| FORESPURT BIL<br>HD: 12.12.2023<br>HT: 0630<br>Fra Lidalen Asfalt<br>0<br>Til Notodden<br>0<br>Vekt | 39201<br>LD: 12.12.2023<br>LT: 0000    |
| Mid Her kan det leg<br>melding. Men d<br>synelig her du r                                           | ges til<br>lesverre kun<br>nå ser den. |
| Feltet dere bru<br>Appen er de<br>Tre sid                                                           | ker Inne på<br>elt over<br>ler         |
|                                                                                                    | +                                      |

## Gå inn på oppdraget som vist

- □ Her ser dere oppdragets unike Hogia nummer (39201) lik den på mottatt SMS.
- HD: er start dato (LD: er normalt lik dato. Brukes ikke)
- HT: er oppmøtetiden. LT: står som 0000, den fylles ut av sjåfør.
- □ *Mld: Er aktuell info fra kontor.*
- D Melding er kun synlig her på første side, men dere kan gå ut og inn av oppdrag.

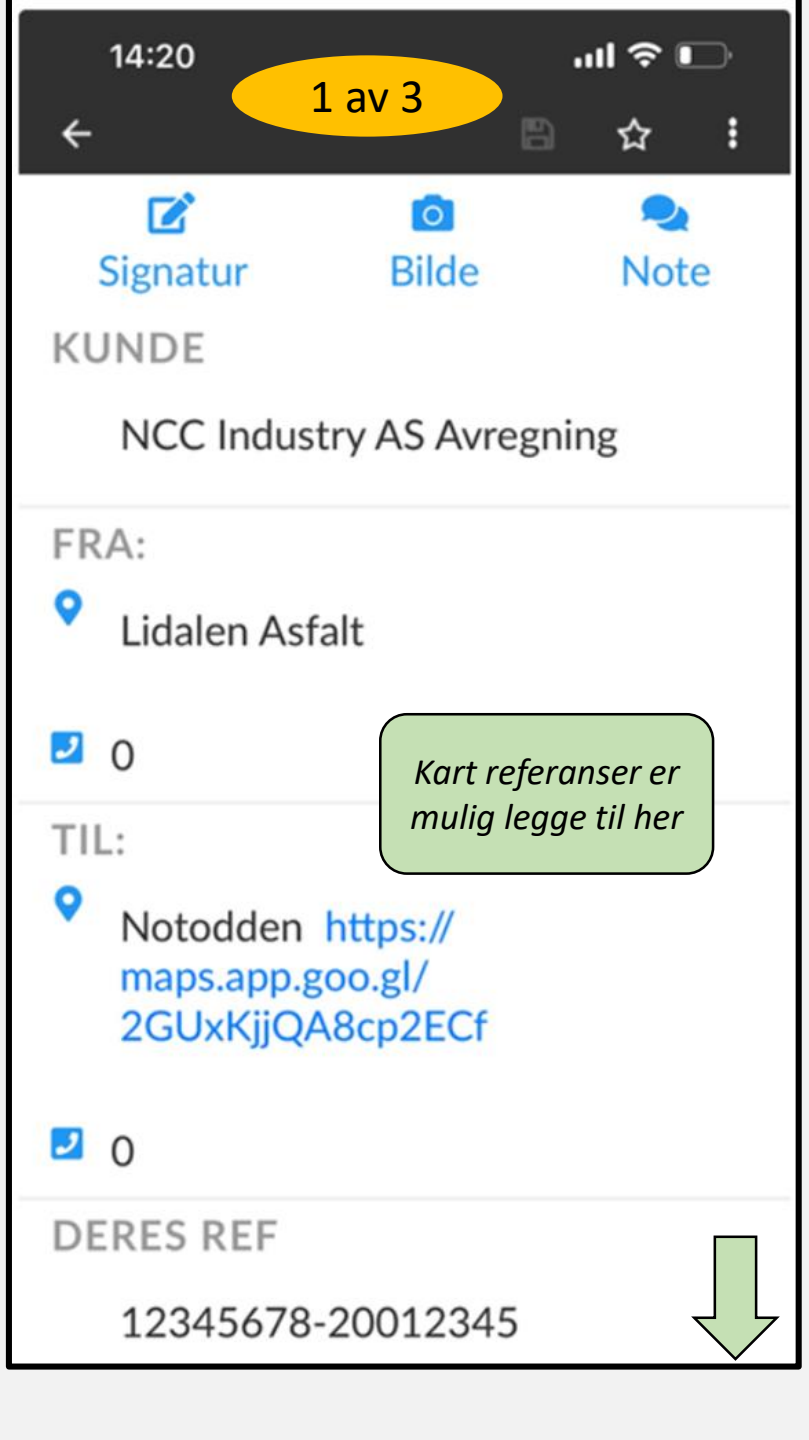

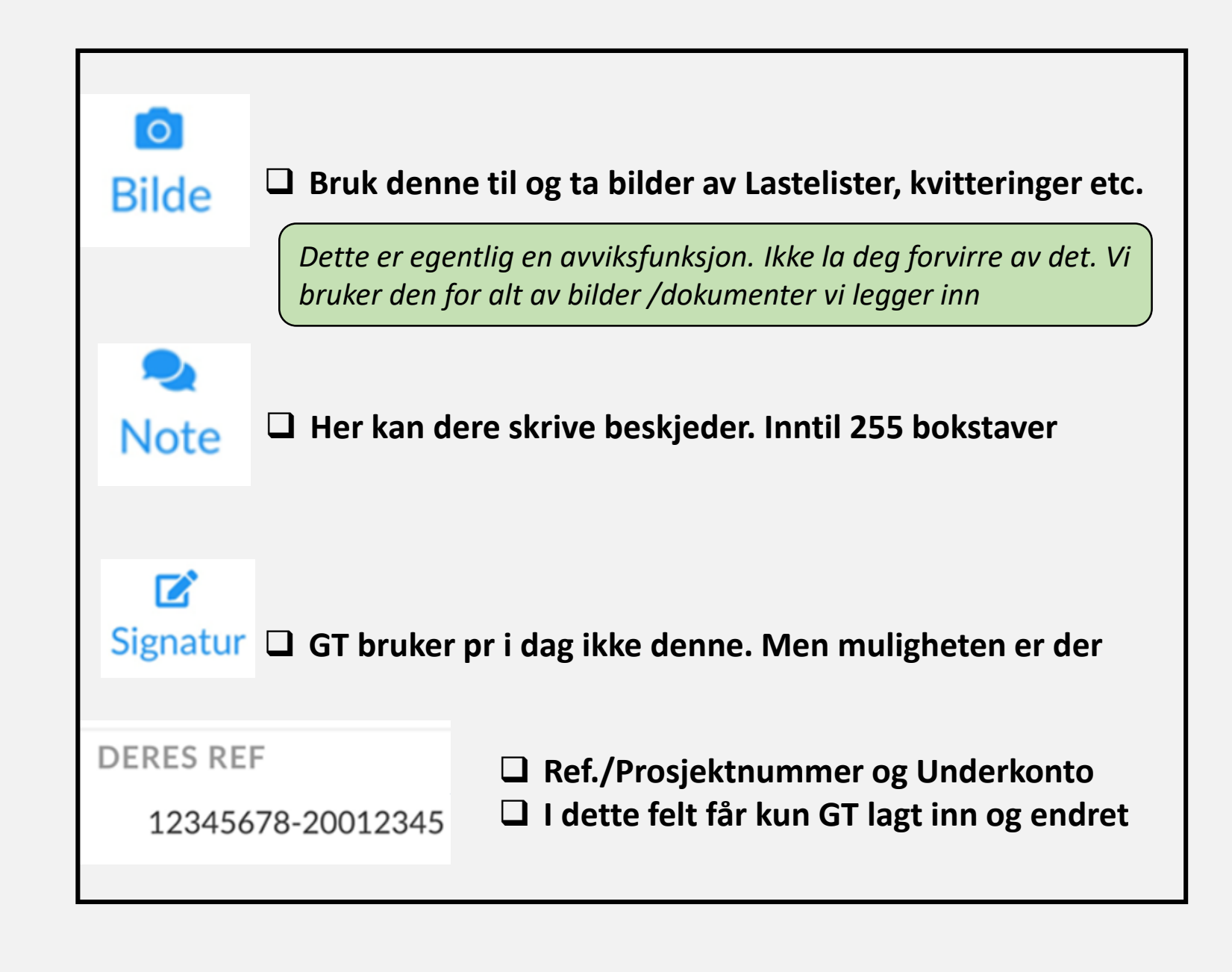

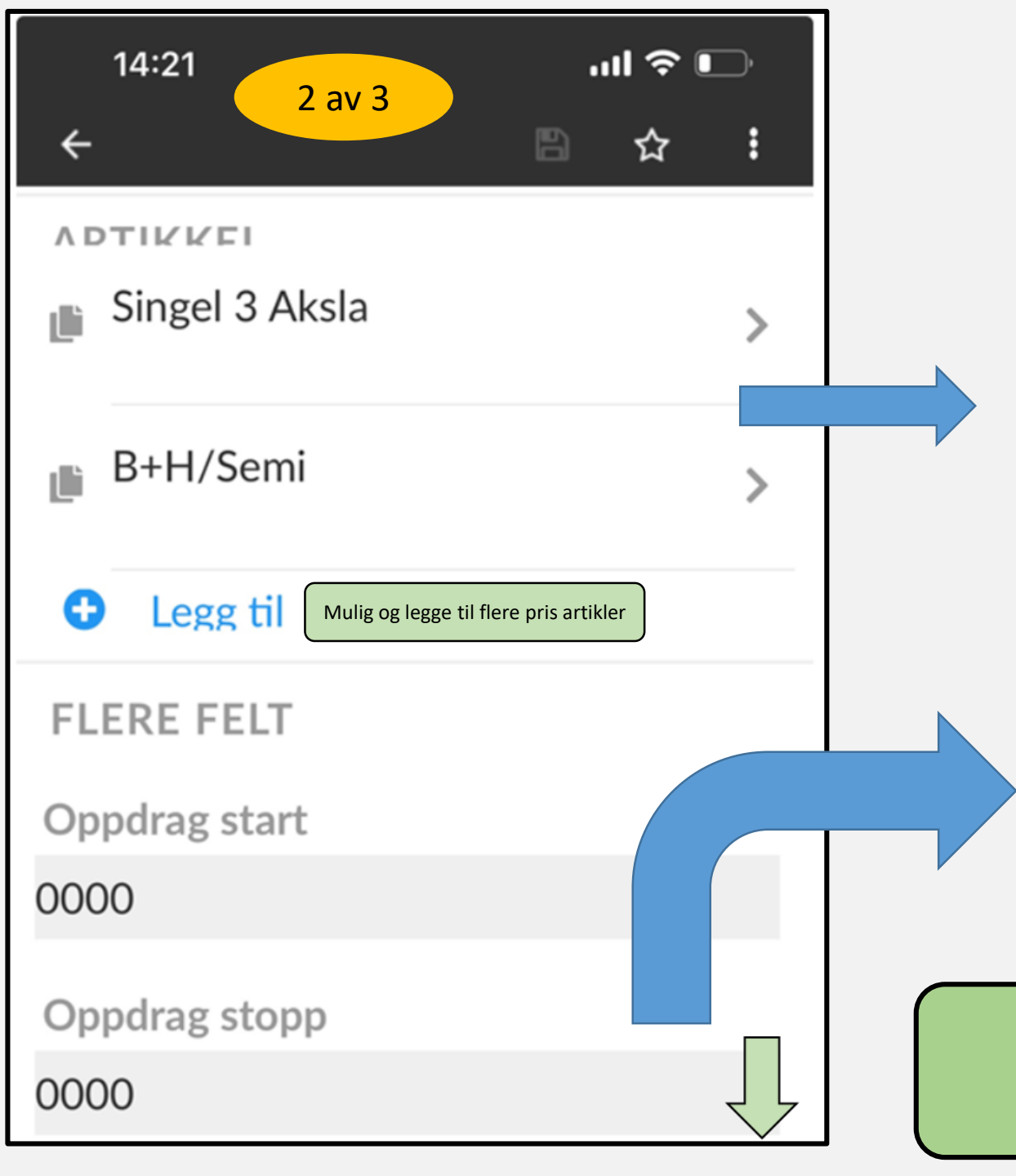

| Legg inn                   | i timer på aktuell | e artikler |
|----------------------------|--------------------|------------|
|                            |                    |            |
| 10:56                      |                    | 奈 ∎        |
| <b>&lt;</b> <u>Tilbake</u> | Endre artikkel     | 圓          |
| B+H/Semi                   |                    |            |
| Ant.                       |                    |            |
| 12                         |                    |            |

#### **Oppdrag Start og Stopp**

Nytt!

Dere kan endre start tiden og legge til stopp tiden.

Litt obs på at om klokkeslett ikke er lagt til, vil 0000 vises som her.

Det er viktig at dere fyller ut på artikler som vist her. Ved feil eller mangel i artikkel kan tekstfeltet brukes

| 14:56I <b>奈                                </b>                                                                                                    |
|----------------------------------------------------------------------------------------------------|
| 0000                                                                                                    |
| Deres ref 2                                                                                                    |
| Deres ref 3                                                                                                    |
|                                                                                                    |
|                                                                                                    |
| NOTER                                                                                                    |
| Fraktseddel /Vektseddel                                                                                                    |
| Xa                                                                                                    |
| Bilnotat 0/255                                                                                                    |
|                                                                                                    |
|                                                                                                    |
|                                                                                                    |
|                                                                                                    |
| A CONTRACT OF THE OWNER OF THE OWNER OWNER OF THE OWNER OWNER OWNER OWNER OWNER OWNER OWNER OWNER OWNER OWNER OWNER OWNER OWNER OWNER OWNER OWNER OWNER OWNER OWNER OWNER OWNER OWNER OWNER OWNER OWNER OWNER OWNER OWNER OWNER OWNER OWNER OWNER OWNER OWNER |
| LASTING SLUTT ···· 😒                                                                                                    |
| 39098 AKSEPTERT AV BIL                                                                                                    |

Deres ref felt 2 og 3 Her kan du legge inn referanser (Prosjekt nr. og Underkonto) Det kan også legges til korte tekster i disse felta.

Noter: Her kan du legge til fraktbrevnummer etc. Vi bruker ikke denne kamera funksjonen.

**<u>Bilnotat:</u>** Her kan du gi oss informasjon som bilbytte etc.

Litt obs på at LEVERT med hvit tekst ikke er levert. Trykk igjen

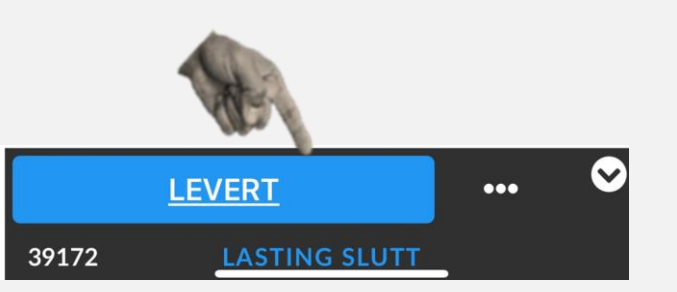

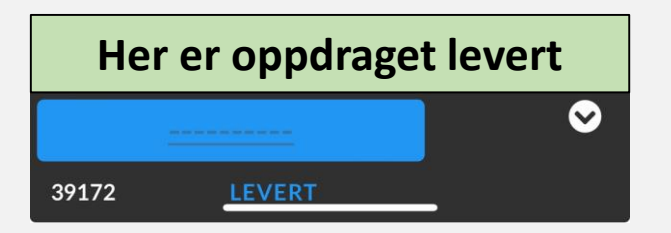

| 13:11     |               | چ اند | <b>(</b> |
|-----------|---------------|-------|----------|
| ÷         |               | B 🕁   | :        |
| 1111      | 1111- 222     | 2222  |          |
| ΛΟΤΙΖΙΖ   |               |       |          |
| _≞ B+H/   | Semi          |       | >        |
| 6 Ant.    |               |       |          |
| 📑 Singe   | l 4 Aksla     |       | >        |
| 6 Ant.    |               |       |          |
| C Leg     | ıg til        |       |          |
| FLERE I   | FELT          |       |          |
| Oppdrag   | , start       |       |          |
| 0630      |               |       |          |
| Oppdrag   | ; stopp       |       |          |
| 1830      |               |       |          |
| Deres re  | f 2           |       |          |
| kan legge | es inn av sjå | hfør  |          |
|           |               |       | $\odot$  |
| AKSEP     | TERT AV BIL   | •••   | Ū        |
| 39424     | FORESPURT     | BIL   |          |

#### APP UTFYLLT AV SJÅFØR

#### Dette ser Asfalt Bas/Formann

Pr januar 2024 er alle formenn satt opp med dette oppsett ved innlevert APP. **Lasteliste skal uansett leveres**  Oppdraget er kjørt av bil GT12345 Med sjåfør Nr. 1

Lastedato 10.01.2024

START TID: 630 STOPP TID: 1830

Innsendt av Sjåfør kl. 01.01.1900

Prosjekt Nr. - Underkonto 1 11111111- 2222222

Prosjekt Nr. - Underkonto 2 kan legges inn av sjåfør

Prosjekt Nr. - Underkonto 3 an legges inn av sjåfør

Grenland sitt ordrenr 39424 Oppdrag opprettet av Øyvind

Fra Bondkall Asfalt

Til DRammensveien 1

Timer 6 B+H/Semi

Timer 6 Singel 4 Aksla

3. Timer

1.

2.

Melding fra Sjåfør Ventet 2 timer på verket 13-1400

# **Bompenger**

Det lages alltid eget oppdrag for bomvei.

Bompenger faktureres derfor lages eget oppdrag. (Kunde 1400)

- På artikkel legger dere in antall lass.(Ikke totall passeringer)
- GT har funnet T/R prisen på forhånd som står på feltet melding til bil.

Avvik fra dette, bruk notat feltet.

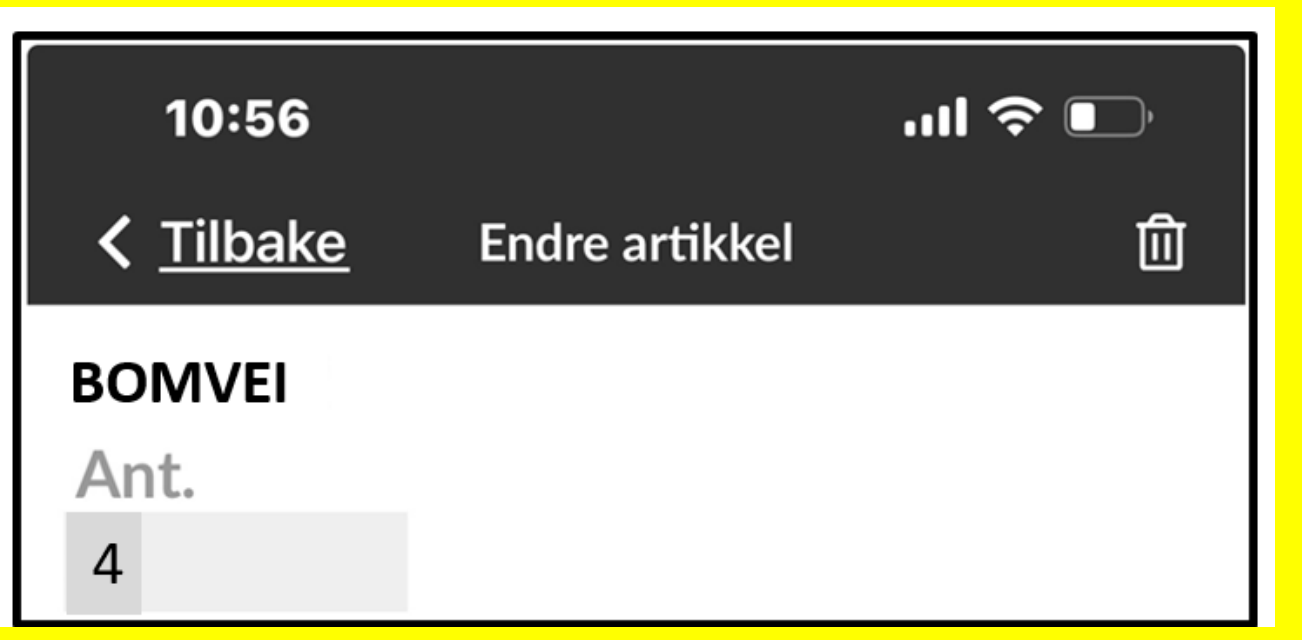

# Husk!

- NCC forlanger fysiske Lastelister. TONN PR LASS SKAL NOTERES I LASTELISTE
- GT utstyrer alle aktuelle lagsbiler hos NCC samt asfaltverk med Lastelister.
- GT sitt ordrenummer skal alltid påføres denne Lastelista.
- APP er for å registrere timer til GT som igjen daglig sjekker opp mot NCC sin Suppliers web. (Motsatt fakturering).
- Timer skal uten unntak innleveres etter endt oppdrag.
- Kvittering på lastelista om det praktisk lar seg gjøre.

| LASTELISTE                                                                                                    | Oppdragegiver<br>Bileier<br>ATM 45<br>Prosjektnummer<br>SS 00/0<br>Underkonto<br>D 2001                                                                                                    | Reg.nr. GT 12345<br>Sjátar Chuno DEEN<br>Dato 17/1-24                                                                                                    | Lastelisten trenger vel<br>ingen forklaringer, men |
|----------------------------------------------------------------------------------------------------|----------------------------------------------------------------------------------------------------|----------------------------------------------------------------------------------------------------|----------------------------------------------------|
| Lass     Lastetid     Massetype     Antall     Antall       1     8 cc     AB     1     36,1       2     10 30     - 1/-     3072       3     12 30     - 1/-     3072       4     -     -     -       5     -     -     -       6     -     -     -       7     -     -     -       8     -     -     -       9     -     -     -       10     -     -     -       11     -     -     -       12     -     -     -       13     -     -     -       15     -     -     - | Lastested Tippsted Transp.<br>Km   Boudtone LillESTREM 35   - 1/- - 1/- 1/   - 1/- 1/- 1/   - 1/- 1/- 1/   - 1/- 1/- 1/   - 1/- 1/- 1/   - 1/- 1/- 1/   - 1/- 1/- 1/-   - 1/- 1/- 1/-   - 1/- 1/- 1/-   - 1/- 1/- 1/-   - 1/- 1/- 1/-   - 1/- 1/- 1/-   - 1/- 1/- 1/-   - 1/- 1/- 1/-   - 1/- 1/- 1/-   - 1/- 1/- 1/-   - 1/- - -   - 1/- - -   - 1/- - -   - 1/- - -   - 1/- - -   - 1/- - -   - 1/- - -   - 1/- - -   - 1/- - -   - 1/- - -   - 1/- - -   - 1/- - -   - 1/- < | Ankommet     Avreise     Merknader       9 00     9 30     B+ H       11.10     11.40     B+ H       13.30     14:00     B+ H       14:30     STOPP     UE-00K | Nye lister vil få eget felt<br>til det             |
| Start kl. 8:00<br>JMMM<br>Sjåfør sign.                                                                                                    | Slutt kl. /4:30                                                                                                    | Totalt timer 6:5                                                                                                    |                                                    |

# Nå følger litt praktisk info om innstillinger og funksjoner i Appen **Del 2**

#### Start med og stille inn filtrering. 5 dager rundt i dag er anbefalt

| 12:57      |                    | al Ə I    |    |
|------------|--------------------|-----------|----|
|            | GT12345            | €         | *  |
|            |                    |           |    |
|            |                    |           |    |
| In con oud |                    |           | 4  |
| Ingen orde | er i det angitte   | e utvalge | t. |
| Gå ti      | l filterinnstillir | nger.     |    |
|            |                    |           |    |

| 12:57 <b></b>                                                                                                    |
|----------------------------------------------------------------------------------------------------|
| Instillinger 🗸 🗸                                                                                                    |
| SORTERINGSREKKEFØLGE                                                                                                    |
| FILTRERING<br>5 dager rundt i dag                                                                                                |
| Favoritter >                                                                                                    |
| SPRAK<br>Norsk<br>SERVERADDRESSE<br>https://<br>grenlandtransport.hogiacloud.com/<br>transportapi                                |
| VERSJON<br>8.2.1 (22349100)                                                                                                    |
| APP DATA<br>Antall bilder: 0, Db: 0<br>Antall underskrifter: 0,<br>Db: 0<br>Db: /var/mobile/<br>Containers/Data/<br>Application/ |

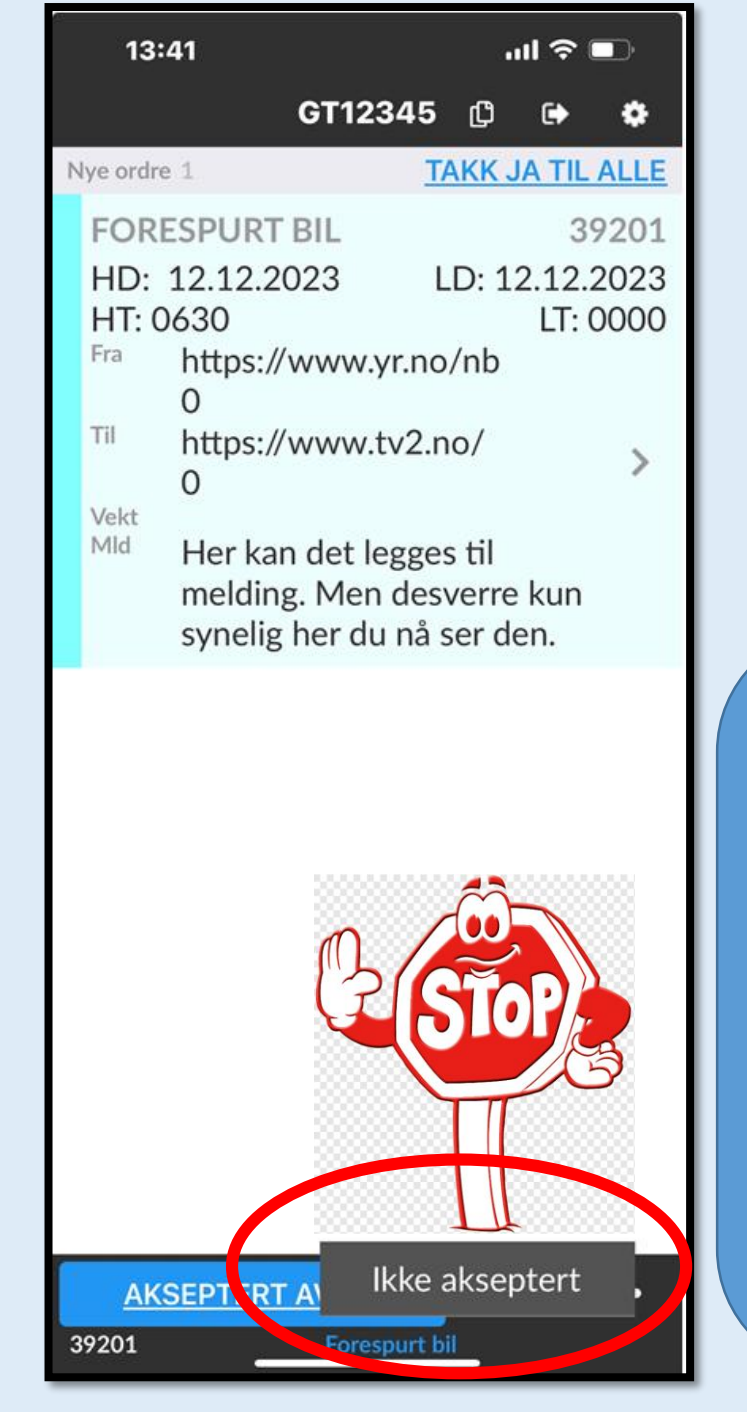

Før du har akseptert oppdraget, er det mulig i dette feltet og ikke akseptere oppdraget. <u>Aldri</u> gjør det uten avtale! Ring, noe er misforstått.

Avvisning varsles oss kun med et lite kryss på oppdraget. Det vill ikke bli oppdaget før påfølgende dag.

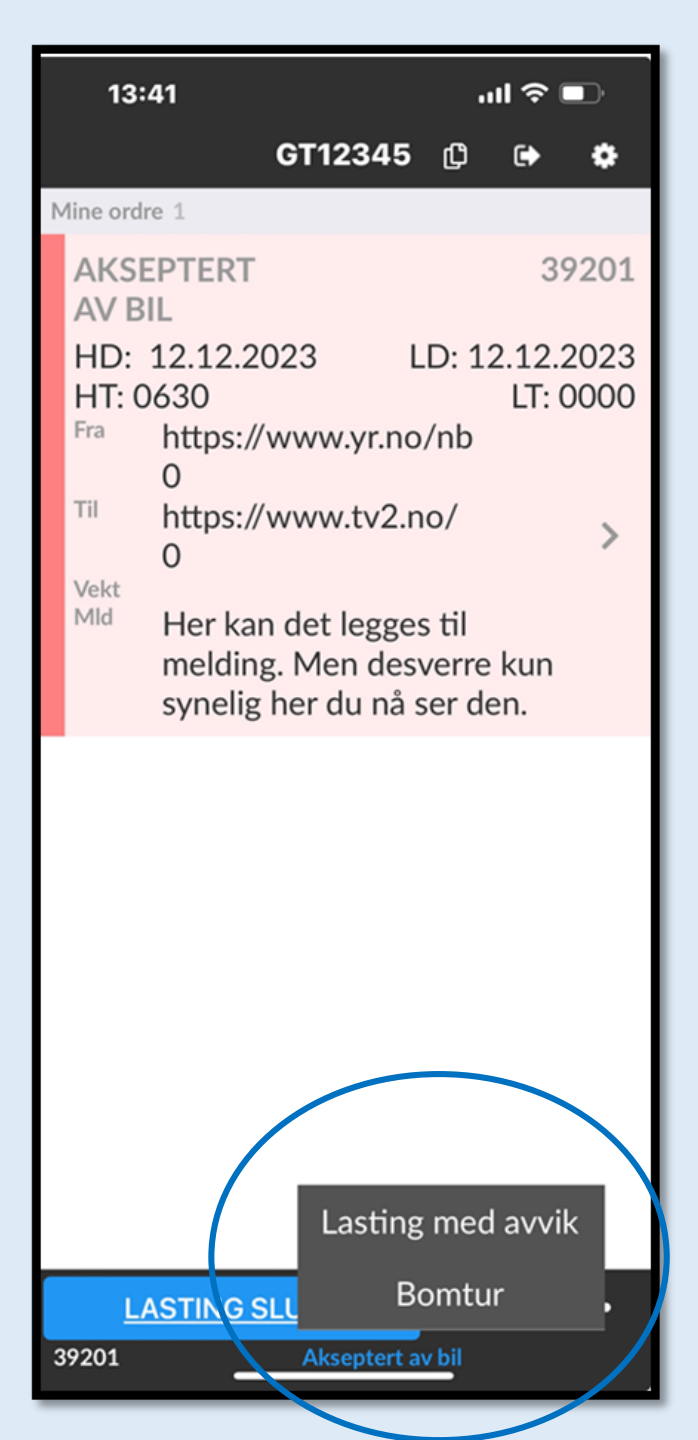

Når oppdraget er akseptert så gis mulighet til avvik og bomtur. Bomtur kan dere gjerne bruke ved oppmøte verk, eller avlysning etter tiden (7 timer) Avvik! Legg gjerne til relevante bilder ved avvik, Men vi skal bruke andre avviks rapporteringer.

# Utsendelse av oppdrag Del 3

# **SMS Varsel**

### 39098

Lastedato:06.12.2023 Tid:<u>00:00</u> Kunde:NCC Industry AS Avregning Anlegg:Øyvind Øyen -<u>93269624</u>

Lastenavn:Lidalen Asfalt Lossenavn:Notodden <u>https://</u> <u>maps.app.goo.gl/</u> <u>2GUxKjjQA8cp2ECf</u>

Nålen vil vises i Google Maps

Alle vil alltid motta et SMS varsel på oppdraget dagen i forveien.

SMS har begrensa muligheter til informasjon, så les <u>alltid</u> Epost innmeldingen! Det er informasjonen i eposten som er gjeldende for oppdraget du skal utføre.

Det er nå mulig legge inn kartreferanser for dere på SMS varslet, den vil dere da finne igjen inne i Appen **Oppdrag sendes først ut til alle via epost.** 

Det er alltid disse opplysningene i eposten dere skal følge.

Har du ikke mottatt epost før SMS varslet, så ring! Da er nok noe feil skjedd.

#### Eksempel på epost innmelding

| (111)     |            | S                   | ebastia  | n Gill Tlf: 941 24 553    |               |
|-----------|------------|---------------------|----------|---------------------------|---------------|
| Start Tid | Bilnummer: | Type Bil på oppdrag | Bileier: | Sjåfør-Tlf                | E-post Sjåfør |
| 09:00     | NV80417    | Semi Tipp           | Antras   | 241 Kristoffer Lindgren - |               |
| 09:15     | GA12691    | B+H 3A              | Antras   | 276 Antanas Bielskis -    |               |
| 09:30     | SD77144    | B+H 3A              | Antras   | 37 Robert Kloc-           |               |
| 09:45     | XD86897    | B+H 4A              | Antras   | 346 Sebastian             |               |

#### Salgsordrenummer: 828797

Lag: 4300-PLP2 Oslo (Sebastian Gill) Prosjekt: 4300054 - Skanska E102 Fornebukrysset - Strand (241407) Underkonto: 435403 - Desember 2024 Leveringsdato: 04.12.2023 Første lastetid: 08:00 Fabrikk: 260 - Steinskogen Asfalt Produkt: 1003761 - AG 16 Bærelag 160/220 LTA RA40 Mengde: 400 ton Antall lastebiler: 4 Lastefrekvens: 15 - 20 min, avklares med formann Arbeidsplass: Skanska E102 Fornebukrysset - Strand (241407) Prosjekt: 43000054 – 435403 Transport kommentarer: Lastetid 08:00, lastefrekvens avtales med formann Kommentarer: 4 lastebiler, lastetid 09:00 Informasjonen under biloppsettet kommer i fra NCC sitt system etter at Asfaltverket har mottatt bestillingen og godkjent den.

- Epost ordre sendes i hovedsak ut fra <u>ordre@grenlandtransport.no</u>
- Ikke svar på oss på denne eposten.
- ➢ Gjelder også <u>lastelister@grenlandtransport.no</u>.
- La alle svar gå til våre ``Private`` eposter, eller (helst ikke) post@grenlandtransport.no

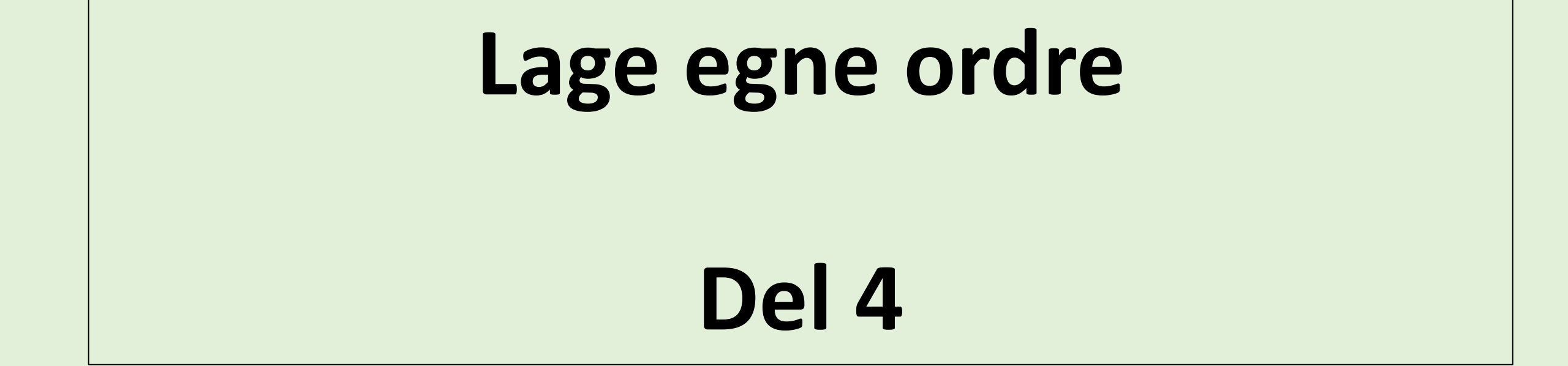

Lage egne ordre, gjelder i all hovedsak alle som kjører flytting. Alle som skal bruke dette vil få egen opplæring. Dette er veldig viktig og gjøre riktig!

### Lage egne oppdrag i APP

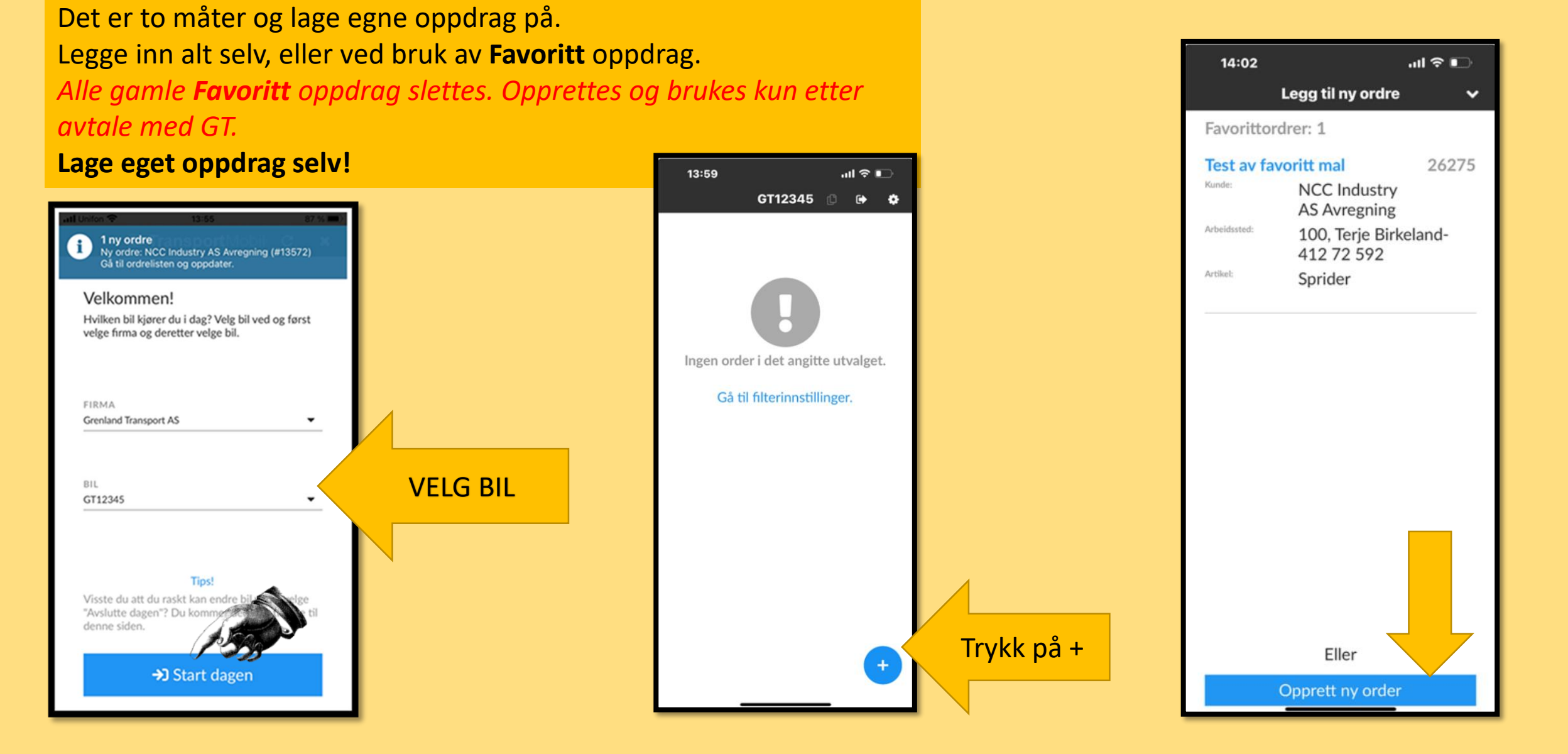

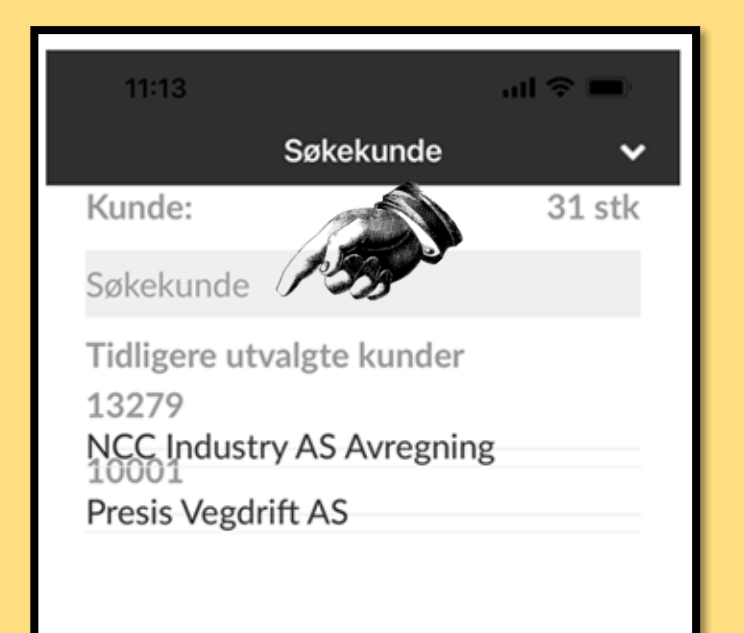

## Legg inn kunde

Her er kommer alle registrerte kunder opp når dem er brukt en gang. Dere får kun tilgang på aktuelle kunder som vi i Grenland Transport legger til.

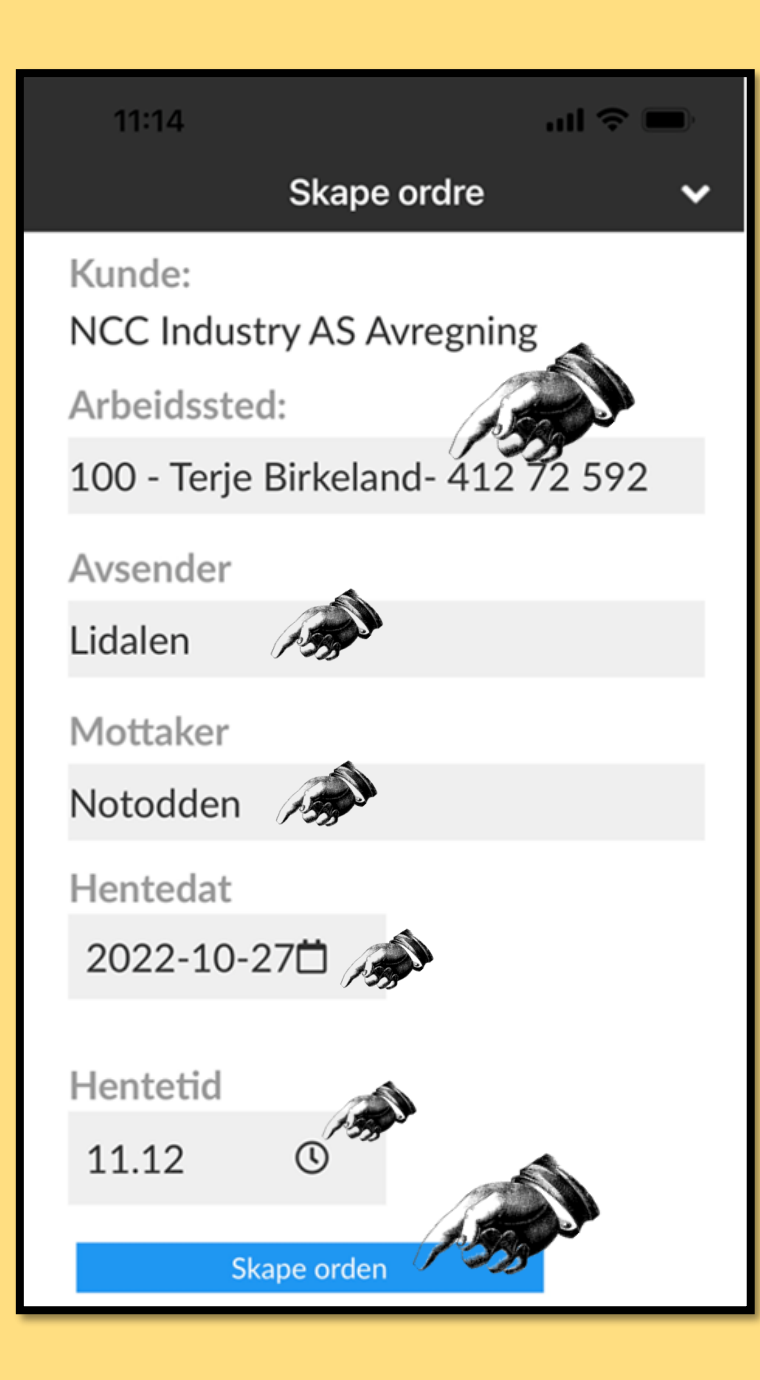

### Skape Ordre

**Arbeidssted,** der legges Bas inn. Vårt internnummer pr Bas finner dere på epost innmeldingen. Hopp over om du er usikker og skriv navn på bas oppdragsgiver i notatfeltet?!

Arbeidssted er egentlig et faktura nummer felt

NB! etter at dere har laget ordre *(Skape Ordre)* Blir alt borte. Gå ut og inn, ikke start med å lage en ordre til. En vanlig feil <sup>(3)</sup>

#### Internnummer til bas står ved navnet på innmeldingen

| (111)     | 3          | S                   | ebastia  | n Gill Tlf: 941 24 553                |                               |
|-----------|------------|---------------------|----------|---------------------------------------|-------------------------------|
| Start Tid | Bilnummer: | Type Bil på oppdrag | Bileier: | Sjåfør-Tlf                            | E-post Sjåfør                 |
| 00.00     | NV/80/117  | Semi Tinn           | Antras   | 2/11 Kristoffer Lindgren - 976 33 22/ | scania kristoffer@hotmail.com |

FLYTT: Følg med på bom utgifter og noter på samme oppdrag. GT lager eget oppdrag der dette skal faktureres. Faste flyttebiler i Oslo faktureres ut fra Auto pass en gang pr måned

# Registreringer via Hjemmesiden www.grenlandtransport.no

# Del 5

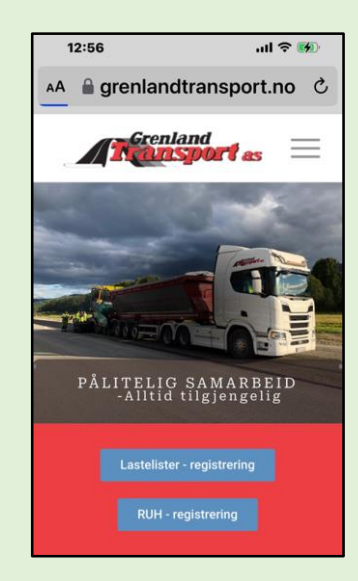

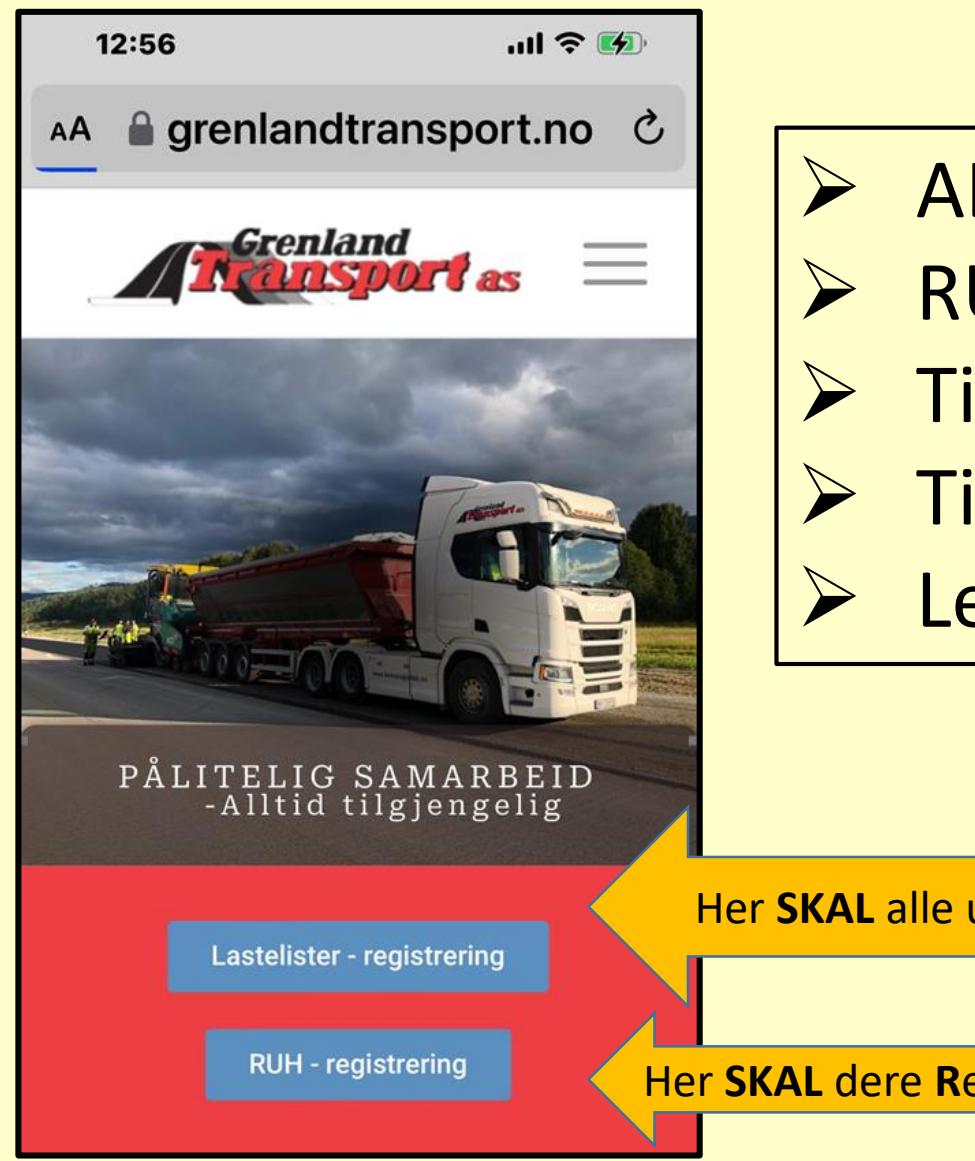

- > ALL retur asfalt til Franzefoss
- RUH Registrering
- Tilfeldige oppdrag som ikke er registrert
- Tilfeldige sjåfører som ikke har App
- Legg til websiden på Hjemskjerm

Her SKAL alle uten APP sende GT timer Hver dag etter endt skift

Her SKAL dere Registrere Uønskede Hendelser

### Timer skal registreres og leveres omgående

## For tilfeldige sjåfører uten Grenland Transport sin APP

NCC sin Asfalt bas skal etter endt skift alltid motta lasteliste. (skal også motta av alle med APP) Har du ikke liste finner dere det på Asfaltverk eller hos NCC Basen.

Grenland Transport skal også umiddelbart motta disse timene! De skal sendes via hjemmesiden vår eller minimum bilde av lastelista til lastelister@grenlandtransport.no

Listene skal ALLTID påføres GT sitt ordrenummer.

Alle har mottatt ordren på SMS. OM Ikke kontakt umiddelbart GT, for ordrenummer

| 26271<br>Lastedati<br>Tid:13:00<br>Kunde:Ni<br>Avregnin<br>Anlegg:C<br>575<br>Lastenav<br>Lossenav | I dag 12:15<br>o:09.03.2023<br>)<br>CC Industry AS<br>g<br>Dlav Semb - <u>901 21</u><br>m:Lidalen<br>vn:Notodden |   | Ordrenummer sendt på SMS |
|----------------------------------------------------------------------------------------------------|----------------------------------------------------------------------------------------------------|---|--------------------------|
| <b>o (A</b> )                                                                                      | Emne<br>Tekstmelding                                                                                             | 0 |                          |

| Dato *                                       |                     |         | Reg. nummer *       |                 |            |    |            |  |  |  |
|----------------------------------------------|---------------------|---------|---------------------|-----------------|------------|----|------------|--|--|--|
| 4. mai 2023                                  |                     |         |                     |                 |            |    |            |  |  |  |
| Cildar *                                     |                     |         | Ordronummer         | (Hearin)        |            |    |            |  |  |  |
| Sjatør *                                     |                     |         | Orarenummer (Hogia) |                 |            |    |            |  |  |  |
|                                              |                     |         |                     |                 |            |    |            |  |  |  |
|                                              |                     |         |                     |                 |            |    |            |  |  |  |
| Oppdragsgiver                                |                     |         |                     |                 |            |    |            |  |  |  |
|                                              |                     |         |                     |                 |            |    |            |  |  |  |
|                                              |                     |         |                     |                 |            |    |            |  |  |  |
| Prosjektnummer (Evt. andre referansenummere) |                     |         | Underkonto          |                 |            |    |            |  |  |  |
|                                              |                     |         |                     |                 |            |    |            |  |  |  |
|                                              |                     |         |                     |                 |            |    |            |  |  |  |
| Start tid                                    |                     |         | Stopp tid           |                 |            |    |            |  |  |  |
|                                              |                     |         |                     |                 |            |    |            |  |  |  |
|                                              |                     |         |                     |                 |            |    |            |  |  |  |
| Biltype: Antall timer / to                   | nn                  |         |                     |                 |            |    |            |  |  |  |
| Fyll ut enten timer eller t                  | tonn, avhengig av o | ppdrag. |                     |                 | Della Comi |    |            |  |  |  |
| 34                                           |                     | A       |                     |                 | B+H / Semi |    |            |  |  |  |
|                                              |                     |         |                     |                 |            |    |            |  |  |  |
|                                              |                     |         |                     |                 |            |    |            |  |  |  |
| Fra lokasjon                                 | Fra lokasjon        |         |                     | Til destinasjon |            |    |            |  |  |  |
|                                              |                     |         |                     |                 |            |    |            |  |  |  |
|                                              |                     |         |                     |                 |            |    |            |  |  |  |
| Tonn pr. lass - #1                           | #2                  | #3      |                     | #4              |            | #5 |            |  |  |  |
| 0                                            | 0                   | 0       |                     | 0               |            | 0  |            |  |  |  |
|                                              |                     |         |                     |                 |            |    |            |  |  |  |
| Merknader                                    |                     |         |                     |                 |            |    |            |  |  |  |
|                                              |                     |         |                     |                 |            |    |            |  |  |  |
|                                              |                     |         |                     |                 |            |    |            |  |  |  |
|                                              |                     |         |                     |                 |            |    |            |  |  |  |
|                                              |                     |         |                     |                 |            |    | "          |  |  |  |
| Velg en ekstra epost me                      | ottaker             |         |                     |                 |            |    |            |  |  |  |
| Afalt-bas NCC                                |                     |         |                     |                 |            |    |            |  |  |  |
| Ingen ekstra mottaker                        |                     |         |                     |                 |            |    | 1 <u>e</u> |  |  |  |
|                                              |                     |         |                     |                 |            |    | •          |  |  |  |
| Ekstra valgfri epostadresse                  |                     |         |                     |                 |            |    |            |  |  |  |
|                                              |                     |         |                     |                 |            |    |            |  |  |  |
|                                              |                     |         |                     |                 |            |    |            |  |  |  |
| Send inn skjema                              |                     |         |                     |                 |            |    |            |  |  |  |
|                                              |                     |         |                     |                 |            |    |            |  |  |  |

### Lista på websiden

Det er også mulig sende denne til Asfalt bas

(alle baser ligger inne på ekstramottaker) Husk da Ordrenummeret i fra SMS. Valgfri epost velger dere selv.

Ved send inn skjema går den direkte til <u>lastelister@grenlandtransport.no</u>. Resten bør være selvforklarende.

#### Sjåfører uten APP

Det skal kun sendes timer via lastelister@grenlandtransport.no

SMS skal ikke brukes til å sende inn timer

| Dato *                        |                          |          | Reg. nummer     | •       |            |    |    |  |  |  |
|-------------------------------|--------------------------|----------|-----------------|---------|------------|----|----|--|--|--|
| 4. mai 2023                   |                          |          |                 |         |            |    |    |  |  |  |
| Sjåfør *                      |                          |          | Ordrenummer     | (Hogia) |            |    |    |  |  |  |
|                               |                          |          |                 |         |            |    |    |  |  |  |
|                               |                          |          |                 |         |            |    |    |  |  |  |
| Oppdragsgiver                 |                          |          |                 |         |            |    |    |  |  |  |
|                               |                          |          |                 |         |            |    |    |  |  |  |
| Prosjektnummer (Evt. andre r  | referansenummere)        |          | Underkonto      |         |            |    |    |  |  |  |
|                               |                          |          |                 |         |            |    |    |  |  |  |
| Start tid                     |                          |          | Stopp tid       |         |            |    |    |  |  |  |
|                               |                          |          |                 |         |            |    |    |  |  |  |
| Dillow as Antall Marco (An    |                          |          |                 |         |            |    |    |  |  |  |
| Fyll ut enten timer eller t   | onn<br>tonn, avhengig av | oppdrag. |                 |         |            |    |    |  |  |  |
| 3A                            |                          | 4A       |                 |         | B+H / Semi |    |    |  |  |  |
|                               |                          |          |                 |         |            |    |    |  |  |  |
| Fra lokasjon                  |                          |          | Til destinasjor | n       |            |    |    |  |  |  |
|                               |                          |          |                 |         |            |    |    |  |  |  |
| Tonn pr. lass - #1            | #2                       | #3       |                 | #4      |            | #5 |    |  |  |  |
| 0                             | 0                        | 0        |                 | 0       |            | 0  |    |  |  |  |
|                               |                          |          |                 |         |            |    |    |  |  |  |
| Merknader                     |                          |          |                 |         |            |    |    |  |  |  |
|                               |                          |          |                 |         |            |    |    |  |  |  |
|                               |                          |          |                 |         |            |    | 11 |  |  |  |
| Velg en ekstra epost mottaker |                          |          |                 |         |            |    |    |  |  |  |
| Ingen ekstra mottaker         |                          |          |                 |         |            |    | ۰. |  |  |  |
| Ekera valofi anostukassa      |                          |          |                 |         |            |    |    |  |  |  |
| choura raigini epostauresse   |                          |          |                 |         |            |    |    |  |  |  |
|                               |                          |          |                 |         |            |    |    |  |  |  |
| Send inn skjema               |                          |          |                 |         |            |    |    |  |  |  |

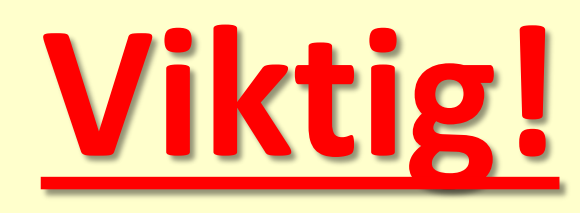

#### **RETUR ASFALT (varm asfalt)**

Til Bondkall og Steinskogen.

Da er mottager Franzefoss. Vei alltid inn og bruk ALLTID denne funksjonen.

#### <u>HUSK!</u>

- Vekt/retur tonnasjen
- ➢ Bilnummer
- Navn
- Prosjektnummer og Underkonto
- Dato og leveringstidspunkt
- > Begge Franzefoss avdelinger finner dere på Ekstra epost mottager

#### Salgsordrenummer: 828797

Lag: 4300-PLP2 Oslo (Sebastian Gill) Prosjekt: 4300054 - Skanska E102 Fornebukrysset - Strand (241407) Underkonto: 435403 - Desember 2024 Leveringsdato: 04.12.2023 Første lastetid: 08:00 Fabrikk: 260 - Steinskogen Asfalt Produkt: 1003761 - AG 16 Bærelag 160/220 LTA RA40 Mengde: 400 ton Antall lastebiler: 4 Lastefrekvens: 15 - 20 min, avklares med formann Arbeidsplass: Skanska E102 Fornebukrysset - Strand (241407) Prosjekt: 43000054 – 435403 Transport kommentarer: Lastetid 08:00, lastefrekvens avtales med formann

# TAKK ③ Kjør trygt!